## ICU – Document ICU Review Note

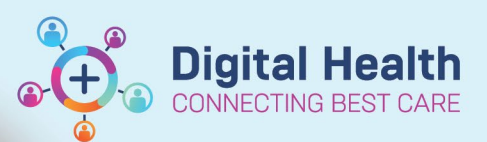

Digital Health Quick Reference Guide

| This   | Quick Reference Guide will explain how to:                                                                         |
|--------|----------------------------------------------------------------------------------------------------|
| Docu   | ment an ICU Review Note using the Free Text Note function for ICU Medical Officers.                                |
| This i | s in the setting of documenting a note following <b>review of a patient in ED or the ward.</b>                     |
|        |                                                                                                    |
|        | Important – Do not use the ICU Manage mPage to create this note and do not select                                  |
| U      | the ICU Progress Note type for this note as the patient is <u>not</u> an ICU patient.                              |
| Docu   | ment ICU Review Note                                                                                               |
| 1.     | Click on +Add from the Documentation tab on the Table of Contents.                                                 |
| 2.     | Click on the dropdown box and set the note type to       *Type:         Consultation Note.       Consultation Note |
|        |                                                                                                    |

3. Search for "Free Text Note" in the search bar on the right to quickly locate the note template and click on **Free Text Note**.

| empiates                                                                        |                                                                                                    |     |
|---------------------------------------------------------------------------------|----------------------------------------------------------------------------------------------------|-----|
| Name 👻                                                                          | Description                                                                                                    |     |
| Free Text Note                                                                  | Free Text Note Template                                                                                                    |     |
| Handy Hint – Fa                                                                 | vourite commonly used Note Templates                                                                                                    |     |
| <ul> <li>Handy Hint – Fa</li> <li>Click on the</li> <li>Favourited r</li> </ul> | vourite commonly used Note Templates         icon next to a commonly used note template to "favourite" it.         ote templates appear under the "Favorites" tab: | (1) |

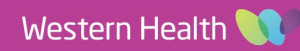